## **Back Out Note Batch**

**Back Out Note Batch** can be used to back out any batches of notes created by the "One Note to Many" or "T19 Import" programs and its intended use is for SANDIS Support Staff use only.

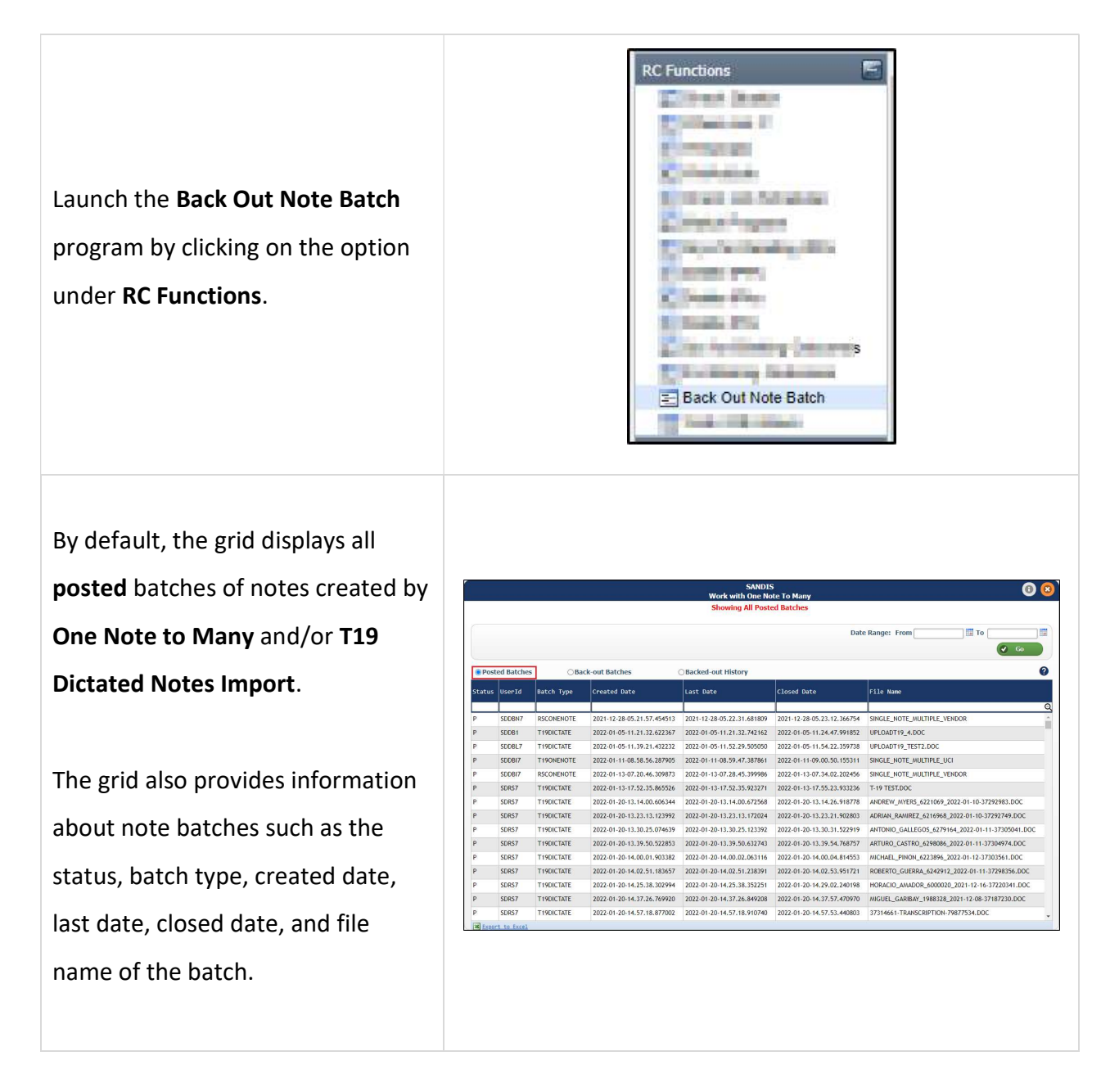

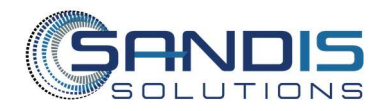

Click on any of the blue headers to toggle between ascending and descending order. Each column also has a filter field beneath the header that can be engaged by adding information. Multiple filters can be used at the same time to work with the data in the table.

| Status | UserId - Batch 1 | Гуре | Created Date               |
|--------|------------------|------|----------------------------|
|        | Sort Descending  |      |                            |
| Ρ      | Sort             |      | 2023-10-30-08.09.03.819053 |
| P      | 🤍 Find           |      | 2023-11-27-13.04.08.601362 |
| P      | Filter           |      | 2023-11-27-13.07.18.832719 |

To display batches within a specific date range, manually enter the desired dates in MM/DD/YYYY format or use the a date.

Click on Click on to update the grid.

|                            |            |             |                            | SANDIS<br>Work with One No | 5<br>ote To Many             | 0                                            |  |  |  |
|----------------------------|------------|-------------|----------------------------|----------------------------|------------------------------|----------------------------------------------|--|--|--|
| Showing All Posted Batches |            |             |                            |                            |                              |                                              |  |  |  |
|                            |            |             |                            |                            | Da                           | ate Range: From 04/01/2024 × To 04/30/2024 × |  |  |  |
|                            |            |             |                            |                            |                              | Go                                           |  |  |  |
| Post                       | ed Batches | OBa         | rk-out Batches             | Backed-out History         |                              |                                              |  |  |  |
|                            | cu butches | 0.00        |                            | backed out mixery          |                              |                                              |  |  |  |
| Status                     | User1d V   | Batch Type  | Created Date -             | Last Date                  | Closed Date                  | File Name                                    |  |  |  |
|                            | SDOBI      | DECONTRACTE | 2022 00 42 07 40 40 200201 | 2022 00 12 07 51 22 055001 | 2022 00 42 07 54 28 22028    |                                              |  |  |  |
|                            | 50001170   | RECONTRACTO | 2023-09-13-07.40.40.200201 | 2023-09-13-07.51.53.855094 | 2023-09-13-07.51.38.23938    | SINGLE_NOTE_MULTIPLE_VENDOR                  |  |  |  |
| P                          | SUUBNID    | RSCONENOTE  | 2023-08-01-11.20.44.230386 | 2023-08-01-11.21.17.737001 | 2023-08-01-11.21.22.368//    | SINGLE_NOTE_MULTIPLE_VENDOR                  |  |  |  |
|                            | 3000110    | THOONENOTE  | 2023-08-01-11.18-42.330139 | 2023-08-01-11.20.02.390443 | 2023-08-01-11.20.06.60002    |                                              |  |  |  |
| P                          | SDOBI 70   | TISONENOTE  | 2023-07-14-08.30.33.239039 | 2023-07-14-08.37.06.128620 | 2023-07-14-08-37-07-04612    |                                              |  |  |  |
| P                          | SDC AV     | DECONENOTE  | 2023-06-30-10.01.40.442629 | 2023-06-30-10-02-00-640362 | 2023-06-30-10.03.03.03.03.03 |                                              |  |  |  |
| P                          | SDOBL 7D   | TISONENOTE  | 2023-06-29-16-45-30-422879 | 2023-06-29-16 47 00 236198 | 2023.06.29.16 47 17 67528    |                                              |  |  |  |
| P                          | SDCAA      | RSCONENOTE  | 2023-06-29-14.17.26.333754 | 2023-06-29-14.19.47.562194 | 2023-06-29-14.19.49.77283    |                                              |  |  |  |
| P                          | SDNE1      | CHTONENOTE  | 2023-06-29-07.18.22.865359 | 2023-06-29-07.20.44.535726 | 2023-06-29-07.20.56.84550    | 7 SINGLE CHT NOTE MULTIPLE UCI               |  |  |  |
| P                          | SDCAG      | RSCONENOTE  | 2023-06-28-17.55.33.158343 | 2023-06-28-17.57.18.582550 | 2023-06-28-17.57.38.49560    | 5 SINGLE NOTE MULTIPLE VENDOR                |  |  |  |
| Р                          | SDASL      | CHTONENOTE  | 2023-06-28-16.00.40.491534 | 2023-06-28-16.02.10.749814 | 2023-06-28-16.02.53.05710    | 2 SINGLE_CHT_NOTE_MULTIPLE_UCI               |  |  |  |
| Р                          | SDASC      | CHTONENOTE  | 2023-06-28-15.58.17.492464 | 2023-06-28-16.00.55.204373 | 2023-06-28-16.01.00.83449    | 3 SINGLE_CHT_NOTE_MULTIPLE_UCI               |  |  |  |
| P                          | SDASC      | CHTONENOTE  | 2023-06-28-15.56.41.729894 | 2023-06-28-15.57.58.974705 | 2023-06-28-15.58.12.27454    | 2 SINGLE_CHT_NOTE_MULTIPLE_UCI               |  |  |  |
| P                          | SDNAZ      | CHTONENOTE  | 2023-06-28-14.07.22.782470 | 2023-06-28-14.07.57.260180 | 2023-06-28-14.07.58.07761    | 0 SINGLE_CHT_NOTE_MULTIPLE_UCI               |  |  |  |
| P                          | SDCAV      | RSCONENOTE  | 2023-06-28-13.54.31.808077 | 2023-06-28-14.30.44.883766 | 2023-06-28-14.30.46.58710    | 0 SINGLE_NOTE_MULTIPLE_VENDOR                |  |  |  |
| I txcor                    | t to Excel |             |                            | -                          |                              |                                              |  |  |  |

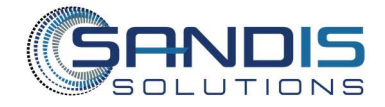

To back out a batch of notes, enter the batch by right-clicking on the entry and choosing 'Select'. Entries can also be entered by doubleclicking.

|        |            |             |                            | SANDIS<br>Work with One No | S<br>Ite To Many           | 0                           |
|--------|------------|-------------|----------------------------|----------------------------|----------------------------|-----------------------------|
|        |            |             |                            | Showing All Post           | ed Batches                 |                             |
|        |            |             |                            |                            | Date                       | e Range: From               |
| Post   | ed Batches | ОВа         | k-out Batches              | Backed-out History         |                            |                             |
| Status | UserId     | Batch Type  | Created Date               | Last Date                  | Closed Date                | File Name                   |
| P      | SDDBO7D    | T190NENOTE  | Select Y                   | 2021-12-21-14.12.17.183533 | 2021-12-21-14.12.31.844100 | SINGLE_NOTE_MULTIPLE_UCI    |
| Р      | SDDB07D    | T190NENOTE  | 2021-12 -14.10.53.287547   | 2021-12-21-14.12.34.976415 | 2021-12-21-14.12.45.758278 | SINGLE_NOTE_MULTIPLE_UCI    |
| P      | SDD607D    | T 190NENOTE | 2021-12-21-14.10.53.287547 | 2021-12-21-14.36.18.888745 | 2021-12-21-14.36.25.291253 | SINGLE_NOTE_MULTIPLE_UCI    |
| Р      | SDDBPUIO   | T190NENOTE  | 2021-12-21-14.26.48.804279 | 2021-12-21-14.27.14.895276 | 2021-12-21-14.27.18.880379 | SINGLE_NOTE_MULTIPLE_UCI    |
| Р      | SDDBPU14   | T19DICTATE  | 2021-12-21-16.16.57.742616 | 2021-12-21-16.16.57.805688 | 2021-12-21-16.17.02.490209 | UPLOADT19_TESTC.DOC         |
| Р      | SDD8PUI4   | T19DICTATE  | 2021-12-22-08.24.26.121506 | 2021-12-22-08.24.26.197814 | 2021-12-22-08-40-26-397451 | UPLOADT19_TESTD.DOC         |
| P      | SDDBPU14   | T 19DICTATE | 2021-12-22-10.19.10.338221 | 2021-12-22-10.19.10.384897 | 2021-12-22-10.27.25.805035 | UPLOADT19_TESTA.DOC         |
| P      | SDD6PUI4   | T19DICTATE  | 2021-12-22-10.52.20.991388 | 2021-12-22-10.52.21.047616 | 2021-12-22-10.52.22.514039 | UPLOADT19_TEST1.DOC         |
| P      | SDDBPUI4   | T 19DICTATE | 2021-12-22-13.31.09.016931 | 2021-12-22-13.31.09.063032 | 2021-12-22-13.32.04.284538 | UPLOADT19_DEMO.DOC          |
| P      | SDDBL7D    | T19DICTATE  | 2021-12-22-13.40.08.361202 | 2021-12-22-17.05.58.318464 | 2021-12-22-17.06.52.111403 | UPLOADT19_TEST2.DOC         |
| P      | SDDBL7D    | T 19DICTATE | 2021-12-22-17.09.04.950965 | 2021-12-22-17.09.05.005256 | 2021-12-22-17.09.26.657261 | UPLOADT19_TEST1.DOC         |
| P      | SDDBPUIO   | T190NENOTE  | 2021-12-23-09.13.10.113037 | 2021-12-23-09.16.51.271766 | 2021-12-23-09.17.02.018612 | SINGLE_NOTE_MULTIPLE_UCI    |
| P      | SDDBPUIO   | RSCONENOTE  | 2021-12-23-09.17.12.878372 | 2021-12-23-09.17.25.735572 | 2021-12-23-09.17.32.766365 | SINGLE_NOTE_MULTIPLE_VENDOR |
| P      | SDDBPUIO   | T19DICTATE  | 2021-12-28-09.27.07.715359 | 2023-06-15-13.14.17.303466 | 2023-06-15-13.21.54.976276 | UPLOADT19_4.DOC             |
| p      | SDDBPUIO   | RSCONENOTE  | 2021-12-28-12.55.22.357824 | 2021-12-28-12.56.38.911605 | 2021-12-28-12.57.39.919903 | SINGLE NOTE MULTIPLE VENDOR |

Multiple users cannot retract the same set of batched notes. If user A starts the process to retract a set of notes and user B attempts to do the same, user B will encounter an error prompt.

|      |            |            |                            | SANDIS<br>Work with One No | te To Many  | 0                          |
|------|------------|------------|----------------------------|----------------------------|-------------|----------------------------|
|      |            |            |                            | Showing Back-ou            | t Batches   |                            |
|      |            |            |                            |                            |             | Date Range: From           |
| Post | ed Batche  | s 💿 Ba     | ck-out Batches 🚽           | Banked-out History         |             | v                          |
| atus | UserId     | Batch Type | Created Date               | Last Date                  | Closed Date | Original batch Closed Date |
| _    | SDOBI      | BO RSCONEN | 2024-05-15-14-55-07-344282 | 2024-05-20-11.11.23.053062 |             | 2023-09-13-07.51.38.239380 |
|      | SDDB1      | BO_CHTONEN | 2023-07-13-08.16.46.354013 | 2023-07-21-14.58.13.397253 |             | 2023-07-05-08.43.51.673482 |
|      |            |            |                            |                            |             |                            |
|      |            |            |                            |                            |             |                            |
|      |            |            |                            |                            |             |                            |
|      |            |            |                            |                            |             |                            |
|      |            |            |                            |                            |             |                            |
|      |            |            |                            |                            |             |                            |
|      |            |            |                            |                            |             |                            |
|      |            |            |                            |                            |             |                            |
|      |            |            |                            |                            |             |                            |
|      |            |            |                            |                            |             |                            |
|      |            |            |                            |                            |             |                            |
| 1    | a da Buarl |            |                            |                            |             |                            |

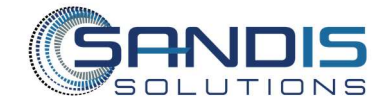

If the batch is valid for back out, on the following screen, the batch of notes that are ready to be retracted will display for final review.

If an entry does not need to be retracted, click on the **t**o remove it from the process.

Please note that this will not delete the note from live.

Once the entries have been confirmed, to back out the batch of notes, click the Back Out Notes button.

To cancel the process, click the **FCancel BackOut** button. If the process is cancelled, the set of batches will appear in the **Back-Out Batches** grid, which can be viewed by select the **Back-Out Batches** radio button.

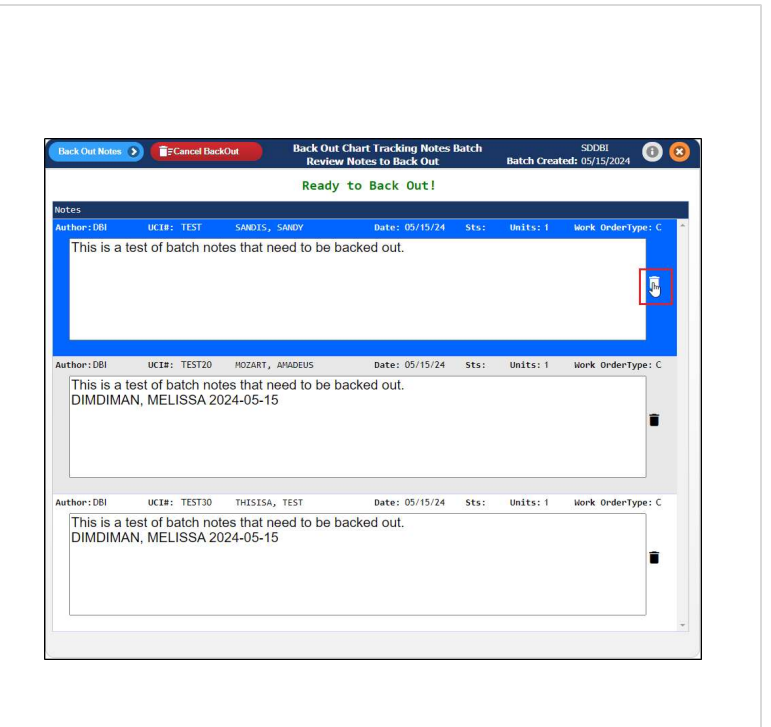

|                     | FCancel Back     | Out Back Out<br>Review | Back Out Chart Tracking Notes Batch<br>Review Notes to Back Out |      |          | SDDBI 05/15/2024 |          |  |
|---------------------|------------------|------------------------|-----------------------------------------------------------------|------|----------|------------------|----------|--|
| •                   |                  | Ready                  | to Back Out!                                                    |      |          |                  |          |  |
| lotes<br>Author:DBI | UCI#: TEST       | SANDIS, SANDY          | Date: 05/15/24                                                  | Sts: | Units: 1 | Work OrderType   | e: C - * |  |
| This is a te        | est of batch not | es that need to be b   | acked out.                                                      |      |          |                  |          |  |
|                     |                  |                        |                                                                 |      |          |                  | Ē        |  |
|                     |                  |                        |                                                                 |      |          |                  |          |  |
|                     |                  |                        |                                                                 |      |          |                  |          |  |
| uthor:DBI           | UCI#: TEST20     | MOZART, AMADEUS        | Date: 05/15/24                                                  | Sts: | Units: 1 | Work OrderType   | e: C     |  |
| This is a te        | est of batch not | es that need to be b   | acked out.                                                      |      |          |                  |          |  |
| DIMDIMAN            | N, MELISSA 20    | 24-05-15               |                                                                 |      |          |                  |          |  |
|                     |                  |                        |                                                                 |      |          |                  | <b></b>  |  |
|                     |                  |                        |                                                                 |      |          |                  |          |  |
|                     |                  |                        |                                                                 |      |          |                  |          |  |
|                     |                  |                        |                                                                 |      |          |                  |          |  |
|                     |                  |                        |                                                                 |      |          |                  |          |  |
| uthor:DBI           | UCI#: TEST30     | THISISA, TEST          | Date: 05/15/24                                                  | Sts: | Units: 1 | Work OrderType   | e: C     |  |
| This is a te        | est of batch not | es that need to be b   | acked out.                                                      |      |          |                  |          |  |
| DIMDIMAN            | N. MELISSA 20    | 24-05-15               |                                                                 |      |          |                  |          |  |
|                     |                  |                        |                                                                 |      |          |                  | -        |  |
|                     |                  |                        |                                                                 |      |          |                  | -        |  |
|                     |                  |                        |                                                                 |      |          |                  |          |  |
|                     |                  |                        |                                                                 |      |          |                  |          |  |
|                     |                  |                        |                                                                 |      |          |                  |          |  |
|                     |                  |                        |                                                                 |      |          |                  |          |  |
|                     |                  |                        |                                                                 |      |          |                  |          |  |
|                     |                  |                        |                                                                 |      |          |                  |          |  |
| _                   |                  |                        |                                                                 |      |          |                  |          |  |
|                     |                  |                        |                                                                 |      |          |                  |          |  |
|                     |                  |                        |                                                                 |      |          |                  |          |  |

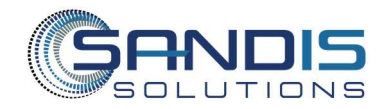

After clicking on the (Back Out Note ), a pop-up will require a confirmation to delete the notes permanently. Select either 'Yes' to move forward or 'No' to cancel the process.

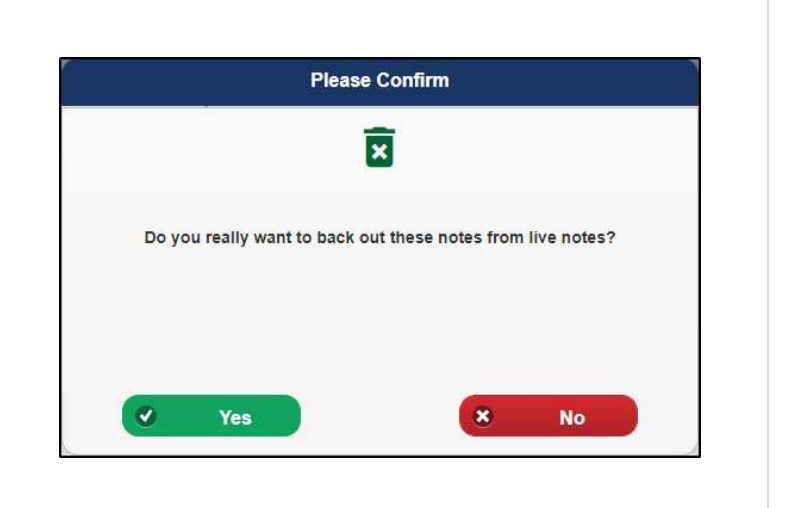

Once the process is completed, the batch of notes that have been retracted will appear in the **Backed-Out History** grid. No note details will exist for backed out batches and only the headers will remain.

|        |            |            |                            | SANDIS<br>Work with One No | 5<br>Ite To Many           |                                                  |
|--------|------------|------------|----------------------------|----------------------------|----------------------------|--------------------------------------------------|
|        |            |            |                            | Showing Backed-            | out History                |                                                  |
|        |            |            |                            |                            | Date                       | e Range: From                                    |
|        |            |            |                            |                            |                            | Co Go                                            |
| OPost  | ed Batches | ⊖Ba        | ck-out Batches             | 🖲 Backed-out History 🔫     |                            |                                                  |
| Status | UserId     | Batch Type | Created Date 🛩             | Last Date                  | Closed Date                | File Name or Original batch Closed               |
| 3      | SDOBI      | BO_CHTONEN | 2024-05-15-09.55.50.145955 | 2024-05-15-14.42.57.032943 | 2024-05-15-14.53.38.919334 | 2024-05-15-09.55.29.328678                       |
| в      | SDOBI      | CHTONENOTE | 2024-05-15-09.54.12.426337 | 2024-05-15-14.53.38.919334 | 2024-05-15-09.55.29.328678 | /SANDIS/IPP-T19/T19/SINGLE_CHT_NOTE_MULTIPLE_UCI |
| в      | SDDBPUI6   | BO_T190NEN | 2023-08-22-10.04.34.999898 | 2023-08-22-10.04.39.599856 | 2023-08-22-10.04.49.210703 | 2023-08-22-10.03.45.653378                       |
| В      | SDDBPUI6   | T19ONENOTE | 2023-08-22-10.02.01.029270 | 2023-08-22-10.04.49.210703 | 2023-08-22-10.03.45.653378 | /SANDIS/IPP-T19/T19/SINGLE_NOTE_MULTIPLE_UCI     |
| в      | SDDBPUI6   | BO_T19ONEN | 2023-08-22-09.59.18.826370 | 2023-08-22-10.01.34.621056 | 2023-08-22-10.01.43.153785 | 2023-08-22-09.58.15.147155                       |
| В      | SDDBPUI6   | T19ONENOTE | 2023-08-22-09.56.51.049216 | 2023-08-22-10.01.43.153785 | 2023-08-22-09.58.15.147155 | /SANDIS/IPP-T19/T19/SINGLE_NOTE_MULTIPLE_UCI     |
| в      | SDDBN7D    | BO_RSCONEN | 2023-08-01-11.38.18.711291 | 2023-08-01-11.38.18.797405 | 2023-08-01-11.38.24.215762 | 2023-03-22-08.05.13.862620                       |
| в      | SDDBN7D    | BO_RSCONEN | 2023-08-01-11.35.22.323867 | 2023-08-01-11.35.22.545047 | 2023-08-01-11.35.35.519620 | 2023-03-22-09.23.43.946060                       |
| в      | SDDBN7D    | BO_RSCONEN | 2023-08-01-07.02.38.044342 | 2023-08-01-07.02.38.121126 | 2023-08-01-07.02.50.410207 | 2023-03-22-09.23.43.946060                       |
| в      | SDOBN7D    | BO_RSCONEN | 2023-08-01-06.58.32.403104 | 2023-08-01-06.58.32.615198 | 2023-08-01-06.58.57.568450 | 2023-03-22-08.05.13.862620                       |
| В      | SDOBL7D    | BO_CHTONEN | 2023-07-21-17.06.34.344217 | 2023-07-21-17.06.34.468439 | 2023-07-21-17.06.42.171554 | 2023-07-05-08.43.51.673482                       |
| В      | SDDBL7D    | BO_CHTONEN | 2023-07-21-17.05.26.786200 | 2023-07-21-17.05.27.268968 | 2023-07-21-17.06.03.659140 | 2023-07-21-17.04.49.684934                       |
| в      | SDDBL7D    | CHTONENOTE | 2023-07-21-17.04.09.482010 | 2023-07-21-17.06.03.659140 | 2023-07-21-17.04.49.684934 | /SANDIS/IPP-T19/T19/SINGLE_CHT_NOTE_MULTIPLE_UCI |
| В      | SDDBI      | BO_T19ONEN | 2023-07-14-09.04.17.619469 | 2023-07-14-09.04.17.628522 | 2023-07-14-09.04.20.941117 | 2023-07-14-09.04.01.002703                       |
| в      | SDOBI      | T19ONENOTE | 2023-07-14-09.02.15.539466 | 2023-07-14-09.04.20.941117 | 2023-07-14-09.04.01.002703 | /SANDIS/IPP-T19/T19/SINGLE_NOTE_MULTIPLE_UCI     |

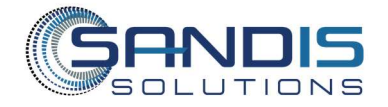